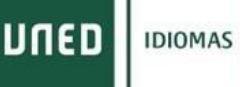

### Guía de <u>Matriculación CUID</u> (Convenios)

Por favor, antes de matricularse, lea atentamente la <u>guía del curso</u> del idioma, nivel y modalidad para conocer todas las características del curso

Primero, identifíquese en el campus UNED a través del portal UNED utilizando su ID y contraseña

| מפחע                                              |                                           |                                              |                  |                  | Estudiar ~ | Investigar ~ | Internacional ~ | Comunicación ~ | La UNED ~ | Campus UNED |
|---------------------------------------------------|-------------------------------------------|----------------------------------------------|------------------|------------------|------------|--------------|-----------------|----------------|-----------|-------------|
| A Portada                                         |                                           |                                              |                  |                  |            |              |                 |                |           | 1           |
|                                                   |                                           |                                              |                  |                  |            |              | 6               |                |           | 107         |
| :Mati                                             | ricúlo                                    | itel                                         |                  |                  |            |              | 20              |                | al 23     | 3/10        |
| 1                                                 | <i>icure</i>                              |                                              |                  |                  |            |              |                 |                |           |             |
|                                                   | _                                         |                                              |                  |                  |            |              | 1               |                |           |             |
|                                                   |                                           | mito                                         |                  |                  |            |              |                 |                |           |             |
| 30 Grad                                           | os sin lí                                 | mite (                                       | de pl            | azas             | toroc      |              | ALL A           |                |           | ó,          |
| <b>30 Grad</b>                                    | OS SIN lí<br><sup>binados</sup> • 1       | mite d<br>7 Microt                           | de pl<br>títulos | azas<br>• 80 Más | teres      |              |                 |                |           |             |
| 30 Grad<br>Grados Com<br>¡Estudia en tu l         | DS SIN lí<br>binados • 1<br>Universidad P | mite d<br>7 Microt<br>Pública!               | de pl<br>títulos | azas<br>• 80 Más | teres      | P            |                 |                |           |             |
| <b>30 Grad</b><br>Grados Comi<br>¡Estudia en tu l | os sin lí<br>binados • 1<br>Universidad P | mite o<br>7 Microt<br>2ública!<br>sestudiar? | de pl<br>títulos | azas<br>• 80 Más | teres      |              | mo se estudia?  |                |           |             |

Si nunca se ha registrado en la UNED haga clic en el enlace regístrese.

| ogin                                                                                                    | Acceso con Certificado Digital, Tarjeta <u>UNED</u> o <u>DNIe</u>                                             |
|----------------------------------------------------------------------------------------------------|----------------------------------------------------------------------------------------------------|
| Nombre de usuario<br>Introduzca su Usuario                                                                                                    | Si dispone de Cl@ve, Certificado Digital, Tarjeta UNED<br>o DNIe puede usarlos para acceder al Campus Virtual |
| Contraseña<br>Introduzca su Contraseña                                                                                                    | Consulte las preguntas más frecuentes sobre el acceso con certificado digital,<br>tarjeta UNED o DNIe.        |
| Enviar<br>Si no tiene Id. de usuario, por favor registrese<br>¿Ha olvidado su Id. de usuario?<br>¿Olvidó su contraseña?<br>Personal administrativo y docente, dirigirse al Sistema de Petición de Servicios |                                                                                                    |
|                                                                                                    |                                                                                                    |

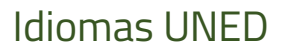

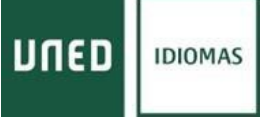

Una vez dentro de nuestro Campus UNED , haga clic en *MATRICULATE AHORA >>* dentro de la sección Destacados.

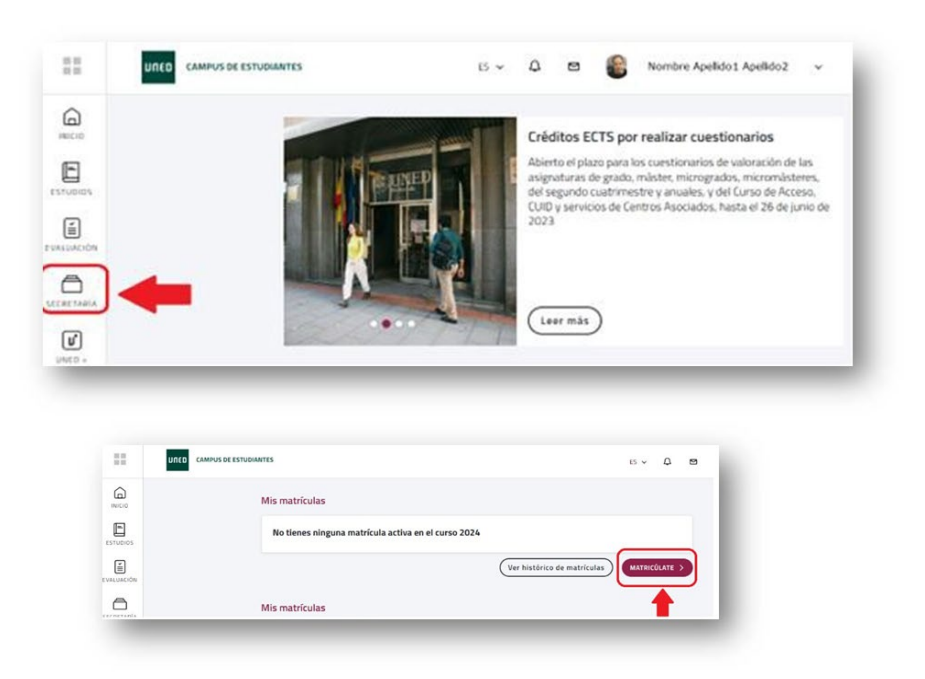

En la sección de <u>Admisiones y matriculaciones UNED</u>, despliegue el menú (+) de **Matricula Centro Universitarios de** Idiomas y seleccione Iniciar Matricula

| Admisión v Ma                                                                                                    | trícula nor                                                      | Interne                                           | t                                                |                                                   |                                                |        |
|----------------------------------------------------------------------------------------------------|------------------------------------------------------------------|---------------------------------------------------|--------------------------------------------------|---------------------------------------------------|------------------------------------------------|--------|
| Elige los estudios en los qu                                                                                             | ie quieres matricular                                            | te                                                |                                                  |                                                   |                                                |        |
| El proceso de matriculación en la UN<br>puedes obtener por primera vez desc                                              | IED se realiza de forma totalm<br>fe el Sistema de Obtención del | ente online. Para mat<br>Identificador. Si ya has | ricularte, necesitas un<br>estudiado con nosotr  | usuario y contraseña o<br>os pero no lo recuerdas | le acceso al campus U<br>, te ayudamos a recup | NED o  |
| Desde esta misma página puedes i<br>semioresencial única líder en nuestro                                                | matricularte en cualquiera de<br>país.                           | los <u>estudios de nue</u>                        | <u>itra completa oferta :</u>                    | académica, que cursar                             | ás mediante una <u>me</u> t                    | todolo |
| También puedes realizar el proceso<br>universidades españolas, así como la                                               | de Admisión de Grados, pre<br>Preinscripción necesaria para      | ciso únicamente en o<br>cursar cualquier Másti    | aso de traslado de e<br>er Universitario oficial | opediente o simultane<br>o un Programa de Doct    | idad de estudios des<br>orado.                 | de of  |
| Si ya has cursado estudios superiore                                                                                     | s y quieres solicitar el reconocir                               | miento de créditos, te                            | acompañamos en el p                              | roceso.                                           |                                                |        |
| Programas de Doctorado EEES (F                                                                                           | RD 99/2011) - Escuela de D                                       | OCTORADO (EIDUNEI                                 | <i>י</i> ו                                       |                                                   |                                                |        |
|                                                                                                    |                                                                  |                                                   |                                                  |                                                   |                                                |        |
| Otros estudios UNED                                                                                                    |                                                                  |                                                   |                                                  |                                                   |                                                |        |
| Otros estudios UNED<br>Microtítulos                                                                                      |                                                                  |                                                   |                                                  |                                                   |                                                |        |
| Otros estudios UNED<br>Microtítulos<br>Formación Profesional y Formaci                                                   | ión Permanente                                                   |                                                   |                                                  |                                                   |                                                |        |
| Otros estudios UNED<br>Microtitulos<br>Formación Profesional y Formaci<br>Matrícula Centro Universitario de              | ión Permanente<br>e Idiomas                                      |                                                   |                                                  |                                                   |                                                | (      |
| Otros estudios UNED<br>Microtitulos<br>Formación Profesional y Formaci<br>Matrícula Centro Universitario de<br>Matrícula | ión Permanente<br>e Idiomas                                      |                                                   |                                                  |                                                   |                                                | (      |

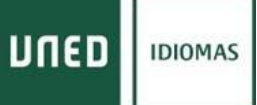

Después de leer los avisos sobre el carné de estudiante y su <u>correo electrónico UNED</u>, haga clic en el botón "*Nueva Solicitud"* para iniciar la matriculación en el CUID

También puede revisar o modificar sus datos personales haciendo clic en "Datos Personales"

|                                                                                                    | Centro Universitario de Idiomas a Distancia                                                                                                    | Contacta   RSS 🔊                                                    |
|----------------------------------------------------------------------------------------------------|----------------------------------------------------------------------------------------------------|---------------------------------------------------------------------|
| stás en Inicio >> Gestión de solicitudes de Ma                                                                                                    | ricula                                                                                                    | v. 1.0.4.2 prueba 1                                                 |
| Gestión de solicitudes de Matricula                                                                                                    |                                                                                                    |                                                                     |
| lesde esta página podrá gestionar las solicitude<br>reviamente realizadas                                                                                                    | s de matricula en Cursos de Idiomas. Se puede realizar una solicitud nueva.                                                                                                    | o gestionar las solicitudes                                         |
| <sup>r</sup> ara cada solicitud previamente realizada, se ind<br>ncuentre.                                                                                                    | ican las operaciones que se pueden realizar sobre dicha solicitud, depende                                                                                                    | indo del estado en que se                                           |
| - Gestión de solicitudes                                                                                                    |                                                                                                    |                                                                     |
|                                                                                                    |                                                                                                    |                                                                     |
| No existe ninguna solicitud de matricula                                                                                                    | realizada previamente por internet. Si desea realizar una solicitud puíse el                                                                                                    | botón "Nueva Solicitud"                                             |
| No existe ninguna solicitud de matricula<br>MUY IMPORTANTE:                                                                                                    | realizada previansente por internet. Si desea realizar una solicitud puise el                                                                                                    | botón "Nuevia Solicitud"                                            |
| No existé ninguna solicitud de matricule<br>MUY IMPORTANTE:<br>TODOS LOS BORRADORES Y SOLICITUDES D<br>VEZ FINALIZADO EL PLAZO DE MATRICULA                                                                                                | realizada previamente por internet. Si desea realizar una solicitud puise el<br>E MATRICULA QUE NO HAN ALCANZADO EL ÚLTIMO PASO DE MATRICULACIO                                                                                                    | Donón "Nueva Solicitud"<br>ON SERÁN ELIMINADOS UNA                  |
| No existe ninguna solicitud de matricula<br>MUY IMPORTANTE:<br>TODOS LOS BORRADORES Y SOLICITUDES D<br>VEZ FINALIZADO EL PLAZO DE MATRICULA.<br>PARA REALIZAR CUALQUIER EXAMEN ES NEC                                                      | realizada previamente por Internet. Si desea realizar una solicitud puise el<br>E MATRICULA QUE NO HAN ALCANZADO EL ÚLTIMO PASO DE MATRICULACH<br>JESARIO OBTENER EL CARNET CE ESTUDIANTE EN SU CORRESPONDIENTE                                                                                                    | Don SERÁN ELIMINADOS UNA                                            |
| No existé ninguna solicitud de matricule<br>MUY IMPORTANTE:<br>TODOS LOS BORRADORES Y SOLICITUDES D<br>VEZ FINALIZADO EL PLAZO DE MATRICULA<br>PARA REALIZAR CUALQUIER EXAMEN ES NER<br>ES IMPORTANTE QUE CONSULTE SU CORREC<br>ASOCIADOS. | realizada previamente por Internet. Si desea realizar una solicitud puise el<br>E MATRICULA QUE NO HAN ALCANZADO EL ÚLTIMO PASO DE MATRICULACI<br>ESARIO OUTENER EL CARNET DE ESTUDIANTE EN SU CORRESPONDIENTE<br>D ALUMNO: XOXIGalumos unados PARA POSIBLES COMUNICACIONES DEL CL                                                                 | DON SERÁN ELIMINADOS UNA<br>CENTRO ASOCIADO<br>IID Y DE LOS CENTROS |
| No existé ninguna solicitud de matricule<br>MUY IMPORTANTE<br>TODOS LOS BORRADORES Y SOLICITUDES D<br>VEZ FINALIZADO EL PLAZO DE MATRICULA<br>PARA REALIZAR CUALQUIER EXAMEN ES NER<br>ES IMPORTANTE QUE CONSULTE SU CORREC<br>ASOCIADOS.  | realizada previamente por Internet. Si desea realizar una solicitud puise el<br>E MATRICULA QUE NO HAN ALCANZADO EL ÚLTIMO PASO DE MATRICULACI<br>ESARIO OUTENER EL CARNET DE ESTUDIANTE EN SÚ CORRESPONDIENTE<br>D ALUMNO: XXXXII el CARNET DE ESTUDIANTE EN SÚ CORRESPONDIENTE<br>D ALUMNO: XXXXII el CARNET DE ESTUDIANTE EN SÚ CORRESPONDIENTE | DN SERÁN ELIMINADOS UNA<br>CENTRO ASOCIADO.<br>ND Y DE LOS CENTROS  |

Elija entre la modalidad totalmente <u>virtual (en línea)</u> o bien la <u>modalidad semipresencial</u> (con clases en los centros asociados)

|                                                         | Centro Universitario de Idiomas a Distancia                                                                       |
|---------------------------------------------------------|----------------------------------------------------------------------------------------------------|
| UNEXCISIONEX One numera de hacer Europe                 | Ir a Gestión de Solicitudes   Cerrar sesión<br>v. 1.0.4.12 I                                                      |
| stás en Inicio >> Gestión de solicitudes o              | de Matrícula >> Seleccionar Convocatoria                                                                          |
| Desde esta página podrá gestionar las so<br>ealizadas.  | licitudes de matrícula en el CUID. Se puede realizar una solicitud nueva, o gestionar las solicitudes previamente |
| Para cada solicitud previamente realizada<br>ancuentre. | s, se indican las operaciones que se pueden realizar sobre dicha solicitud, dependiendo del estado en que se      |
| Por favor, seleccione la opción deseada d               | fe modalidad de matrícula a realizar sobre las que se muestran a continuación                                     |
|                                                         | VIRTUAL (EN LINEA)                                                                                                |
|                                                         | SEMIPRESENCIAL                                                                                                    |
|                                                         | EXÁMENES TRINITY UNED IDIOMAS                                                                                     |
|                                                         | Alrás                                                                                                    |
|                                                         |                                                                                                    |

# Idiomas UNED

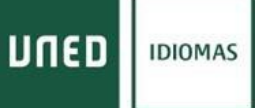

En la siguiente pantalla, dentro de la modalidad seleccionada, deberá elegir:

- IDIOMA
- NIVEL
- CENTRO ASOCIADO

(si elige modalidad semipresencial en Madrid deberá reservar grupo)

CONVENIOS

| RED Centro Universitario de Idiomas a Distancia                                               |                                                                  |
|-----------------------------------------------------------------------------------------------|------------------------------------------------------------------|
| (HENE LADAN) Des manufactures de la constitución (Lango                                       | 3r e Gestión de Solicitudes I Cerrer sesión<br>v. 1.0.4.2 prueba |
| ás en Inicio >> Gestión de solicitudes de Metricula >> Nueva Solicitud                        |                                                                  |
| ueva Solicitud                                                                                |                                                                  |
| Seleccione los datos académicos en que desen matricularse                                     |                                                                  |
| SEMIPRESENCIAL                                                                                |                                                                  |
| Idioma                                                                                        |                                                                  |
| INGLÉS                                                                                        | ~                                                                |
| Nivel                                                                                         |                                                                  |
| INGLÉS BÁSICO A2                                                                              | ~                                                                |
| Centro asociado                                                                               |                                                                  |
| MADRID-GREGORIO MARAÑON                                                                       | ~                                                                |
| Convenios                                                                                     |                                                                  |
| Si considera que querte aconserse a uno de los siguientes convenios seleccionalis de la lista |                                                                  |
| Consideration des parties a del de los agreentes contraction, anticipantes de la testa        | 1000                                                             |
| MI CONVENIO (SEMI)                                                                            |                                                                  |
|                                                                                               | $\cup$                                                           |
| Clase de Matrícula                                                                            |                                                                  |
| Debe indicar su clase de matricula si no ha indicado que puede acogerse a un convenio         |                                                                  |
| Clase de Matrícula                                                                            |                                                                  |
| PRECIO ORDINARIO                                                                              | ~                                                                |
| Atrás Siguiente                                                                               |                                                                  |
|                                                                                               |                                                                  |

Al pulsar "siguiente", se le indicará el importe de su matrícula. Si es el correcto, pulse aceptar, en caso contrario, seleccione "cancelar" para modificar los datos de matriculación.

|             | El importe de la matrícula para los datos seleccionados es |
|-------------|------------------------------------------------------------|
| $\wedge$    | de 222 €.                                                  |
| <u>··</u> > | Presione el botón Aceptar si desea continuar con la        |
|             | matrícula o Cancelar para modificar algún dato elegido.    |
|             | Acentar Cancelar                                           |
|             | Program Controllar                                         |

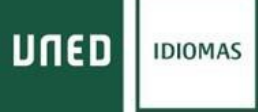

En esta última pantalla aparecerán todos los datos de su solicitud. Revise la información y, si es correcta, pulse "aceptar" para registrar su solicitud de matricula.

Una vez registrado el borrador, **no se admiten anulaciones ni modificaciones que impliquen la devolución de importe**. Si desea realizar **algún cambio** una vez registrada su solicitud, deberá contactar con el <u>negociado</u> y solicitar el cambio.

| s en Inicio >> Gestión de solicitudes de Matricu                                                | ala >> Consultar Solicitud de Matricula                                                     |                                                          |
|-------------------------------------------------------------------------------------------------|---------------------------------------------------------------------------------------------|----------------------------------------------------------|
| nsulta de Solicitud de Matrícula                                                                |                                                                                             |                                                          |
| Consulta de solicitud                                                                           |                                                                                             |                                                          |
| ASO DE BORRADOR A SOLICITUD                                                                     |                                                                                             |                                                          |
| u BORRADOR ha quedado cumplimentado y guard                                                     | lado.                                                                                       |                                                          |
| ara pagarlo y convertirlo en SOLICITUD DE MATRI                                                 | CULA, pulse Validar.                                                                        |                                                          |
| i quiere modificar su solicitud, pulse Atrás.                                                   |                                                                                             |                                                          |
| ina vez validado el borrador no se admibrán anulaci<br>on el negociado indicado en nuestra web. | ones ni modificaciones que impliquen devolución de in                                       | nporte. Si quiere realizar algún cambio deberá contactar |
| latos Personales                                                                                |                                                                                             |                                                          |
| NUPasaporte : 00000000L<br>iléfono : 913987710<br>mo : HOMBRE                                   | Nombre Nombre Apellido1 Apellido2<br>Tell: Móve: 600000000<br>País de Nacionalidad - Essaña | Email : miemail @alumno.uned.es                          |
| ocumento del Estudiante : 00000000                                                              | Pais Emisor : España                                                                        |                                                          |
| latos de dirección                                                                              |                                                                                             |                                                          |
| rección : JUAN DEL ROSAL,14 1º PLANTA                                                           | Población : MADRID<br>País de Residencia : España                                           | Provincia : MADRID                                       |
| Neter de environte                                                                              |                                                                                             |                                                          |
| sta de casimiento : 28/05/2006                                                                  | Población de pacimiento - MADRID                                                            |                                                          |
| ovincia de nacimiento : MADRID                                                                  | País de nacimiento : España                                                                 |                                                          |
| latos académicos                                                                                |                                                                                             |                                                          |
| onvocatoria : SEMIPRESENCIAL                                                                    |                                                                                             |                                                          |
| oma : INGLES                                                                                    |                                                                                             |                                                          |
| entro asociado : MADRID-GREGORIO MARAI                                                          | NON                                                                                         |                                                          |
| ase de matricula : PRECIO ORDINARIO                                                             |                                                                                             |                                                          |
| latos Económicos                                                                                |                                                                                             |                                                          |
| otal matricula : 222,00 €                                                                       |                                                                                             |                                                          |
|                                                                                                 |                                                                                             |                                                          |

En el siguiente paso, procederá a seleccionar los modos de pago.

### MODOS DE PAGO

En la siguiente pantalla podemos elegir los modos de pago:

|                                                                                                    | ۷.                                                                                                    | Pago en sucursal bancaria (Banco Sar                                                                                                    | Documentax                                                                                                    |
|----------------------------------------------------------------------------------------------------|----------------------------------------------------------------------------------------------------|----------------------------------------------------------------------------------------------------|----------------------------------------------------------------------------------------------------|
|                                                                                                    | 3.                                                                                                    | Pago domiciliado Pago Domiciliado                                                                                                    |                                                                                                    |
| 1ED                                                                                                    |                                                                                                    | Centro Universitario de Idiomas a Distancia                                                                                                    | Contacta : RSS                                                                                                    |
| education Production                                                                                                    |                                                                                                    |                                                                                                    | Sr a Gambie de Extendes / Comercando<br>n. 1.0.4.2 proete                                                                                                    |
| i en Inicio >> Gestión de solicit                                                                                                    | udes de Ma                                                                                             | tricula >> Gestión de pagos                                                                                                    |                                                                                                    |
| stión de pagos                                                                                                    |                                                                                                    |                                                                                                    |                                                                                                    |
| Aodalidad de Pago                                                                                                    |                                                                                                    |                                                                                                    |                                                                                                    |
| continuación se muestra el import                                                                                                    | te del pago de                                                                                         | e la matricula.                                                                                                    |                                                                                                    |
| deces realizar el pago online de s                                                                                                    | tu solicitud de                                                                                        | e matricula seleccione "Pago Online", acto seguido, se abriná en una nueva ven                                                                                                    | tana el terminal de pego para                                                                                                    |
|                                                                                                    |                                                                                                    |                                                                                                    |                                                                                                    |
| embién puede domicilier el pego, p<br>se deses vincular a dicho pego. Pe<br>vidrá enviar el documento SEPA po                                                                                                    | presionando s<br>sis hacer efe<br>pr correo elec                                                       | sobre la opción "Pago Domisiliado", que mostrará una nueva ventana donde de<br>cliva la domiciliación deberá sube el documento SEPA debidamente cumplimen<br>trónico al CUID en el plazo de 15 dies naturales contados a partir de la confirm                                                                                                    | berá introducir el número de cuenta<br>tedo y firmado. Excepcionalmente,<br>ación de su bornador.                                                                                                    |
| embién puede domiciliar el pago, p<br>la desea vincular a dicho pago. Pa<br>drá envier el documento SEPA po<br>finalizado el plazo de 15 días des<br>acuerdo con lo dispuesto en el ar<br>a desatido de su solicitud                                                                                        | oresionando s<br>sis hacer efe<br>or correo elec<br>de la confern<br>de la confern<br>de la la le      | sobre la opción "Pago Domisiliado", que mostrará una nueva ventana donde del<br>clive la domiciliación deberá subr el documento SEPA debidamente cumplimen<br>trónico al CUID en el plazo de 15 dies neturales contados a partir de la confirme<br>ación de su borrador, usted no ba hocho el pago en efectivo o no nos ha rembio<br>y 392015 de 1 de octubre, del Procedimiento Administrativo Común de las Adr                                                                                                    | berá introducir el número de cuenta<br>tado y finnado. Escepcionalmente,<br>solón de su bonador.<br>So el impreso de autorización SEPA,<br>inistraciones Públicas, se le tendrá                                                                                     |
| embién puede domicitier el pego ;<br>e desea vincular a dicho pego. Pj<br>udrá enviar el documento SEPA po<br>finalizado el plazo de 15 días des<br>e acuerdo con lo dispuesto en el a<br>tr desetido de su solicitud<br>procepto del pego                                                                  | oresionando :<br>alta hocer efe<br>or correo elec<br>de la confirm<br>de la confirm<br>de la la le     | robre la opción "Pego Domiciliado", que mostranti una nueve ventana tionde de<br>ctiva la domiciliación deberá subir el documento SEPA debidamente cumplimen<br>trónico al CUID en el plazo de 15 dies naturales contados a pertir de la continu<br>ación de su borrador, usted no ha hocho el pago en efectivo o no nos ha remitió<br>y 19/2015 de 1 de octubre, del Procedimiento Administrativo Común de las Adm<br>Cantidad                                                                                              | berá introducir el número de cuenta<br>Isdo y firmado. Escepcionalmente,<br>soón de su bonador.<br>So el moreso de autorización SEPA,<br>inistraciones Públicas, se le tendrá<br>Estado del pago                                                                    |
| embién puede domicilier el pago p<br>es desses vincolar a dicho pago. P<br>odrá envitor el documento SEPA p<br>finalizado el plazo de 15 dilas des<br>e acuerdo con lo dispuesto en el ar<br>la desastido de su solicitud<br>ancepto del pago<br>VAGO MATRÍCULA                                             | oresionando ;<br>ain hitoer efe<br>or correo elec<br>de la confirm<br>n. 63 de la le                   | robre la opción " <b>Page Domiciliado"</b> , que mostrará una nueve ventana tionde de<br>ctiva la domiciliación deberá subir el documento SEPA debidamente cumplimen<br>trónico al CUID en el plazo de 15 días naturales contados a partir de la confirm<br>ación de su borrador, usted no ha hocho el pago en efectivo o no nos ha remitié<br>y 19/2015 de 1 de octubre, del Procedimiento Administrativo Común de las Adm<br>Centidad<br>222,00 €                                                                          | berá introducir el número de cuenta<br>tado y finindo. Escapocinstmenta,<br>solin de su tionador.<br>Ito el impreso de autorización SEPA,<br>inistraciones Públicas, se le tendrá<br>Estado del pago<br>pendiente de pago                                           |
| embién puede domiciter el pago p<br>el desea vincular a dicho pago. P<br>dob envier el documento SEPA p<br>finalizado el plazo de 15 dilas des<br>e acuerdo con lo dispuesto en el ar<br>or desastido de su solicitud<br>ancepto del pago<br>VAGO MATRÍCULA<br>sualmente no hay datos para la do<br>190.    | omiciliación b                                                                                         | robre la opción "Page Demiciliado", que mostrará una nueve ventana tionde de<br>ctiva la domiciliación deberá subir el documento SEPA debidamente cumplimen<br>trónico al CUID en el plazo de 15 das naturales contados a pedir de la confirm<br>ación de su bornsdor, usted no ha hocho el pago en efectivo o no nos ha remitié<br>y 19/2015 de 1 de octubre, del Procedimiento Administrativo Común de las Adm<br>Centridad<br>222,00 €<br>anceria del pago, introduzca los delos pulsendo el botón correspondiente en ca  | berá introducir el número de cuenta<br>tado y finindo. Escepcionalmente,<br>solin de su tornador.<br>Ito el impreso de eutorización SEPA,<br>inistraciones Públices, se le tendrá<br>Estado del pego<br>pendiente de pago<br>soo de que quiera elegir esta forma de |
| embién puede domiciter el pego p<br>en desea vincular a dicho pego. P<br>odrá envirar el documento SEPA po<br>finalizado el plazo de 15 días des<br>e souedo con lo dispuesto en el a<br>tri desetido de su solicitud<br>oncepto del pego<br>NAGO MATRÍCULA<br>sualmente no hey datos para la de<br>go.     | oresionando s<br>an hocer efe<br>or come elec<br>de la confirm<br>rt. 65 de la le<br>omiciliación b    | nobre la opción "Pego Domiciliado", que mostrants una nueve ventana tionde de<br>cova la domiciliación deberá subar el documento SEPA debidamente cumplimen<br>trónico al CUID en el plazo de 15 dias naturales contados a pertir de la continu<br>ación de su bornador, usted no ha hocho el pago en efectivo o no nos ha remibil<br>y 392015 de 1 de octubre, del Procedimiento Administrativo Común de las Adm<br>Cantidad<br>2222,00 €<br>encarte del pago, introduzca los detos pulsendo el botón correspondiente en ca | berá introducir el número de cuenta<br>Isdo y firmado. Excepcionalmente,<br>soón de su bonador.<br>80 el moreso de autorización SEPA,<br>inistraciones Públicas, se le tendrá<br>Estado del pago<br>pendiente de pago<br>seo de que quiera elegir esta forma de     |
| embién puede domicilier el pego p<br>as desses vincular a dicho pego. Pr<br>odrá envidr el documento SEPA po<br>finalizado el plazo de 15 dies des<br>a acuerdo con lo dispuesto en el ar<br>tr desstido de su solicitud<br>oncepto del pego<br>NAGO MATRÍCULA<br>clustmente no hay datos para la de<br>go. | oresionando s<br>sin hocer efe<br>or correo elec<br>de la confirm<br>rt. 60 de la le<br>omiciliación b | ective la opción "Page Demiciliado", que mostrant una nueve ventana tionde de<br>ctiva la domiciliación deberá subir el documento SEPA debidamente cumplimen<br>trónico al CUID en el plazo de 15 dias naturales contados a partir de la confirm<br>ación de su bornador, usted no ha hocho el pago en efectivo o no nos ha reinte<br>y 19/2015 de 1 de octubre, del Procedimiento Administrativo Común de las Adm<br>222,00 €<br>encente del pago, introduzce los delos pulsendo el botón correspondiente en co             | berá introduciv el número de cuenta<br>tado y finindo. Escapocinsamenta,<br>socio de su tornador.<br>to el intoreso de eutorización SEPA,<br>intertecones Públicas, se le tendrá<br>Estado del pago<br>pendiente de pago<br>seo de que quiera elegir esta forma de  |
| embién puede domicilier el pago p<br>es dense vincolar a dicho pago. P<br>odrá envirar el documento SEPA po<br>finalizado el plazo de 15 dilas des<br>e acuerdo con lo dispuesto en el ar<br>tr desatido de su solicitud<br>oncepto del pago<br>NAGO MATRÍCULA<br>sualmente no hay datos para la de<br>igo. | presionando a<br>an hocer efe<br>or come elec<br>de la confirm<br>rt. 63 de la le<br>omiciliación b    | robre la opción "Page Deniciliado", que mostranti una nueve ventana tionde de<br>chea la domiciliación deberá subir el documento SEPA debidamente cumplimen<br>trónico al CUID en el plazo de 15 dias naturales contados a petir de la confirm<br>ación de su bornsdor, usted no ha hocho el pago en efectivo o no nos ha reinte<br>y 19/2015 de 1 de ostubre, del Procedimiento Administrativo Común de las Adr<br>Centridad<br>2.22,00 €<br>encarle del pago, introduzca los delos pulsendo el botón correspondiente en ca | berá introduciv el número de cuenta<br>tado y finindo. Excepcionalmente,<br>socin de su tionador.<br>Internetional de autorización SEPA,<br>inistraciones Públicas, se le tendrá<br>Estado del pago<br>pendiente de pago<br>noo de que quiera elegir esta forma de  |

SOLO en el caso de que haya elegido un centro de MADRID en la modalidad SEMIPRESENCIAL,

le aparecerá el siguiente enlace en la pantalla Gestión de pagos Deberá pulsarlo para reservar plaza en el grupo, horario y aula de Madrid que le interese

Si usted desea asistir a tutorias presenciales, debe continuar su proceso de matricula pinchando en el siguiente enlace http://ginnova.uned.es/reserva

También puede dirigirse al centro asociado de Madrid para reservarlo directamente

# Idiomas UNED

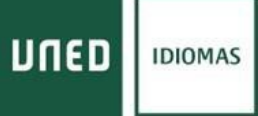

### PAGO CON TARJETA

Pagar Online

Debe comprobar el importe, introducir:

- Número de tarjeta
- Caducidad. Fecha de caducidad de su tarjeta (solo mes y año)
- CVV. Código de seguridad al dorso de su tarjeta

| 1000      |                       |                   | 122511.22    | 1.1.2 |        |
|-----------|-----------------------|-------------------|--------------|-------|--------|
| 1 selec   | do As page 😑 2        | Comproductor A    | 3 Solorana   | a 4 📼 | aton Q |
| Datos de  | e la operación        | Pagar con Tarjeta | *** #2 ** #2 |       | ^      |
| importe   | 222,00€               |                   | Nº Tarjeta:  |       |        |
| Comercia: | UNED- CUID<br>(SPAIN) |                   | Caducidad    |       |        |
| Terminal: | 33965765-1            |                   | CW:          |       |        |
| Pedido:   | T22061973318          |                   | A 0          |       |        |
| Fecha:    | 19/06/2022 12:42      |                   | Cancelar     | Pagar |        |
| VIA       | JCB                   |                   | _            |       |        |

Al finalizar el pago, habrá completado el proceso de solicitud de matrícula y volverá a la pantalla gestión de solicitudes:

| estión de solicitudes                             | de Matricula                  |                        |             |            |              |                     |                           |            |          |
|---------------------------------------------------|-------------------------------|------------------------|-------------|------------|--------------|---------------------|---------------------------|------------|----------|
|                                                   | The monitoria                 |                        |             |            |              |                     |                           |            |          |
| sde esta página podrá ger<br>viamente realizadas. | stionar las solicitudes de ma | trícula en Cursos de I | diomas. Se  | puede real | izar una so  | slicitud nue        | va. o gestional           | ins solici | tudes    |
| a cada solicitud previame                         | nte realizada, se indican la  | coeraciones que se     | pueden real | zar sobre  | dicha solici | eud, depen          | diendo del est            | up ne oba  | 10.50    |
| cuentre.                                          |                               |                        |             |            |              |                     |                           |            |          |
| Sestión de solicitudes                            |                               |                        |             |            |              |                     |                           | 2.14       |          |
| istado de solicitudes reali                       | zadas                         |                        |             |            |              | ¢                   | ÷                         | Dates P    | econaxes |
| idioma - Nivel                                    | Modelidad de Matricula        | Estado solicitud       | Consultar   | Modificer  | Finelizar    | Gestión<br>de pagos | Solicitar<br>adaptaciones | Anular     | Activer  |
| ALEMÁN ELEMENTAL A1                               | VIRTUAL (EN LINEA)            | FINALIZADA             | P           |            |              | 0                   |                           |            |          |
| ALEMÁN BÁSICO A2                                  | VIRTUAL (EN LINEA)            | FINALIZADA             | p           |            |              |                     | B                         |            |          |
| MUY IMPORTANTE                                    |                               |                        |             |            |              |                     |                           |            |          |
| TODOS LOS BORRADORS                               | S Y SOLICITUDES DE MATR       | ÍCULA QUE NO HAN A     | LCANZADO I  | L ULTIMO   | PASO DE A    | ATRICULA            | CIÓN SERAN E              | LMINADO    | SUNA     |
| PARA REALIZARI CUALOU                             | IO DE MATHEOULA.              |                        | T DE ESTUR  | ANTE EN    | NI CORES     | SPONDEN             | TE CENTRO M               | 00400      |          |
| ES IMPORTANTE QUE CO                              | NSULTE SU CORREO ALUM         | NO XXX Balumno.uned    | Les PARA PO | BIBLEBCO   | MUNICAC      | ONES DEL            | CUID Y DE LOS             | CENTRO     | 5        |
| ARONIADOR                                         |                               |                        |             |            |              |                     |                           |            |          |

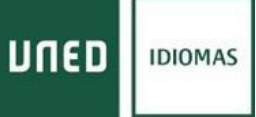

En la sección "**Gestión de pagos**", podrá imprimir su justificante de pago, así como la hoja de instrucciones para finalizar el proceso de matriculación.

|                                                | Centro Universitario de Idiomas a Distancia                                                                                                    |                                                                   |
|------------------------------------------------|----------------------------------------------------------------------------------------------------|-------------------------------------------------------------------|
| 04043405 Outweet Minut Lags                    |                                                                                                    | Dria Gestión de Solictudes   Center sesión<br>y. 1.0.4.2 pruebe ? |
| tás en Inicio >> Gestión de solicitudes        | de Matricula >> Imprimir                                                                                                    |                                                                   |
| de el botón correspondiente para imprimi       | r su justificante.                                                                                                    |                                                                   |
|                                                |                                                                                                    |                                                                   |
|                                                | Set:                                                                                                    |                                                                   |
|                                                |                                                                                                    |                                                                   |
| La nueva libreria de la deseas adquirrios dire | UNED, librosUNED nom, ha preseleccionado la bibliografia necesaria para tus asignaturas. A través del siguien<br>comente recibinis tu pedido en un plazo máximo de 43 72 horas (en península). | te enlace puedes consultarla y, si                                |
| UNED Virtual Vermis Ress                       |                                                                                                    |                                                                   |
|                                                |                                                                                                    |                                                                   |
|                                                |                                                                                                    |                                                                   |

|                                                                                                    | UNED                                                                                                    |                                                                                                    |                                                                                                    |
|----------------------------------------------------------------------------------------------------|----------------------------------------------------------------------------------------------------|----------------------------------------------------------------------------------------------------|----------------------------------------------------------------------------------------------------|
| NOT DEPORTANTE: Les ensatsances es autocodes per musicie es autocols consciences                                                                                                    | BEI PAGO INICIAL DE LA INIC                                                                                                    | THORA.                                                                                                    |                                                                                                    |
| BEREA ACTIVAL IV COMBO COMO EVELTRAVITE EMA DECEMI TODAS LAS INSTERACIONES<br>EN "ACCESO AL CADRUS" "SE EXCRETORIO", "SE CUENTA" V "ACTIVACIONE-COMBO"                                                                                                    | CONTROLADOCIADO SAXOD<br>CONFORMA WITHAU (C                                                                                                    | - MALADA<br>Di UNIDA;                                                                                                    |                                                                                                    |
| LASE BORRADOR.                                                                                                    | DOCUMENTS OF LETISON                                                                                                    | me i                                                                                                    | IND ENGOT Experia                                                                                                    |
| The with the ity permitter layers who have all provides one gave spreages suggest sign of exhibits an exception of permitted permitted p | CURINO INFANCIO INCI-<br>TINO DE ESTUDIOS: Nº - CURI<br>INFORMANI, IECONO, Nº - ALIMÁN<br>CORRO DOCUMENTO ALIMAN<br>ARELACIÓN E NORMEL                                                                                                    |                                                                                                    |                                                                                                    |
| EASE SOLICITED DE MATRÍCULA:                                                                                                    | Lange of the second second sec                                                 |                                                                                                    |                                                                                                    |
| <ul> <li>In in depint to optime in PAGO EN EFECTIVO, datest supress in "CAUTA DE BAGO", y incede<br/>efective en el plant de passo das en traisport oficiale del Basco de Instander.</li> </ul>                                                                                                    | DRECCON JUNCE, RODAL N P RUNTE<br>POBLACION WORK:                                                                                                    | 00                                                                                                    |                                                                                                    |
| <ul> <li>In speaks per la DOMECELACIÓN BANCARIA, étheri unter el imprese de mempecials (EDA)<br/>per el procedimente adicade es la metricala per tanetar. Es ascerates que aperte dicito decamente<br/>debidimente consellamente para seder paracie de cares.</li> </ul>                                                                                                    | HAD REDORICA<br>TELEFONO ECORTIO<br>HAD NACHARING TELEFE                                                                                                    | NOVE, EDISOLIT DAY<br>PROVINCIA NACIMENTO                                                                                                    | 00040-9001AL (9040                                                                                                    |
| SI FENALIZADO EL PLAZO DE 26 DESDE LA CONTRUMACIÓN DE SU BORRADOR,                                                                                                    |                                                                                                    |                                                                                                    | 100000000000000000000000000000000000000                                                                                                    |
| UTED NO BLA MICHO EL PAGO EN EPECTIVO O NO NOS HA REMETIDO EL DAPRENO<br>DE ATTORIZACIÓN SEPA DE DOMECILACIÓN, se la sudas por desente de se selected y en<br>selected de tentivals gentes asabés                                                                                                    | THE TRUE - A DIRW MADCAL                                                                                                    | V                                                                                                    |                                                                                                    |
| <ul> <li>Batta que la solicited de anatricula ne ser revisado y confermado por las aspectados de condizaren<br/>del CUED, operaceis en la Secretaria Vignal en acado de "EDCEREDA Y EN TRAMITACION".</li> </ul>                                                                                                    | Contervided por email (2) A                                                                                                    | utorita consulta de listos de identificación: i                                                                                                    |                                                                                                    |
| TODOS LOS BORGADORES Y SOCIETUDES DE MATRICULA QUE NO<br>HAN ALCANZADO EL ULTIMO PASO DE MATRICULACIÓN SEDAN<br>EL DESON UNA VILLE FINALIZADORE FILADORE DASTRUITA.                                                                                                    | Page demonster InC)<br>Guarda demonsteren<br>Tutura alemanisación                                                                                                    |                                                                                                    |                                                                                                    |
| DOCUMENTACIÓN.                                                                                                    |                                                                                                    |                                                                                                    | 6                                                                                                    |
| En realiptior cano, at flores necesario la presentición de documentación, en epicoción de la necusetra<br>requier de la UTGD, debesi escuela por registro electricano.                                                                                                    |                                                                                                    |                                                                                                    |                                                                                                    |
| Perr sile deterà datgale al Centre de Mannes Digital y a Derinaria (CUD) URMIDAR, a terrir de                                                                                                    | MPORTE A RESIDENCE DAME                                                                                                    | 2                                                                                                    |                                                                                                    |
| caugues de les uppende meden.                                                                                                    | De contención con o estacación en a formania rigente e<br>trateció, an casillar de forcalminación de tratechario, per a c                                                                                                    | Protected on Data on Database Personal, et et<br>Annalisational Analisiana, Del Educationa a B                                                                                                    | terranse aut les anna antiques en hea accorante san<br>1974/04 La francas de traament dy a organisation a                                                                                                    |
| <ul> <li>The collegate default is assimption we matched do registrate que positio consultate en el segmente<br/>aplication personante in precisioner?precisi et il 10001101.01.110001100.db abovernisti, schemer<br/>2003/04.</li> </ul>                                                                                                    | In section 2 of induity, and over an electric and an electric<br>interface in the interface index of the literature on a child<br>in an interface, and interface in a set of electric region of the<br>children Association, and a set of the interface inter-<br>tion of electric Association, and a set of the interface inter-<br>tion of electric Association of a set of the interface inter-<br>tion of electric associations of electric association of the interface<br>of the interface interface interface interface interface interface<br>of the interface interface interface interface interface interface<br>of the interface interface interface interface interface interface interface<br>of the interface interface interface interface interface interface<br>of the interface interface interface interface interface interface<br>of the interface interface interface interface interface interface<br>of the interface interface interface interface interface interface<br>of the interface interface interface interface interface interface<br>of the interface interface interface interface interface interface<br>of the interface interface interface interface interface interface interface interface interface<br>of the interface interface int | Antiones properties for the cost of the file<br>1. Let leave instruments out the cost of the<br>data to require the transmission. Let leave be<br>the formula completence on the set of the<br>formula completence on the set of the<br>the set of the set of the set of the set of the<br>the set of the set of the set of the set of the set of the<br>the set of the set of the set of the set of the set of the<br>set of the set of the set of the set of the set of the set of the<br>set of the set of the set of the set of the set of the set of the<br>set of the set of the set                                                                                                    | ancon human regulate an a lay bigance (2007) and<br>an basis por a commitment on remains a person<br>de cercanita i construction (commitment) and<br>a solar a commitment and a solar a solar and<br>a solar a solar a solar a solar a solar a solar a<br>a solar a solar a solar a solar a solar a solar a solar a<br>material and a solar a solar a solar a solar a solar a<br>solar solar a solar a solar a solar a solar a solar a solar a<br>solar a solar a solar a solar a solar a solar a solar a solar a<br>solar a solar a solar a solar a solar a solar a solar a solar a solar a<br>solar a solar a solar a solar a solar a solar a solar a solar a solar a<br>solar a solar a solar a solar a solar a solar a solar a solar a solar a<br>solar a solar a solar a solar a solar a solar a solar a solar a solar a<br>solar a solar a solar a solar a solar a solar a solar a solar a<br>solar a solar a solar a solar a solar a solar a<br>solar a solar a solar a solar a solar a solar a solar a solar a<br>solar a solar a solar a solar a solar a solar a solar a solar a solar a<br>solar a solar a solar a solar a solar a solar a solar a solar a solar a<br>solar a solar a solar a solar a solar a solar a solar a solar a solar a<br>solar a solar a solar a solar a solar a solar a solar a solar a solar a solar a solar a solar a solar a solar a<br>solar a solar a solar a solar a solar a solar a solar a solar a solar a solar a solar a solar a solar a solar a<br>solar a solar a solar a solar a solar a solar a solar a solar a solar a solar a solar a solar a solar a solar a<br>solar a solar a sola |
| <ul> <li>Preck drugsve i saverte Centre Alectades, doals z trem de laverto tegritot electritari, el<br/>periodo desiguelo del interp otós presentes la deconsentencia diputataria en aproputationin<br/>del enduana. El sagnescadole camerte previnanasi cos el centre per confiziar que<br/>prodes subega deconsensito y es que latenta la functioni de Centra que Indian a las<br/>Centre Alectados per est Bracia.<br/>Inter como Sueda inte Centro 21-2004 10/0512/5-Laverti-2018.pdf</li> </ul>                                                                                                    | Purple specifier in demokra de Nores, Nevilla, sen Juan<br>Hones III, Sociale de Antonio en d'Anau, Juan Juan<br>Deutrain de la futbolica antonio en alterna<br>de alterna<br>se a chefo                                                                                                    | nade, fotballer ist besonderen, fotballer af<br>na 1-8° landaren er ist diener als parte en<br>ogge sowe unternet in anteren er<br>anteren er<br>a | na balan di Sanataka di Kamarana, anta di 2000, U Kamara<br>Kamara bala basa di Kamarana Matalama di Kamara<br>2008, Milan (Kamarana kamarana menangkan kamara<br>2008, Milan (Kamarana kamarana kamarana kamarana kamarana kamara                                                                                                    |
| <ul> <li>Iputionem, podré presentatione, les altrians de Carrent, a turne de l'arriche de l'aguées<br/>doctréance pres les Administrationes Públicas.</li> </ul>                                                                                                    |                                                                                                    |                                                                                                    |                                                                                                    |
| <ul> <li>St dispose de certificade digital, la poste autor a troite de zonte regiona electricaio de la<br/>págnar web de la CACE haponiende este des pagnar lades directorio regionar, dectorance</li> </ul>                                                                                                    | 1112742557-V                                                                                                    |                                                                                                    |                                                                                                    |
|                                                                                                    | And Annual Annual Annua                                                                                                    | The a second                                                                                                    | Statute and                                                                                                    |
|                                                                                                    | Design and                                                                                                    |                                                                                                    | in the second second seco                                                                                                    |

Desde "gestión de solicitudes" también podrá solicitar adaptaciones por discapacidad, en caso de necesitarlas para la realización de pruebas presenciales.

# Idiomas UNED

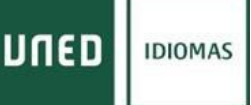

#### PAGO EN SUCURSAL BANCARIA (BANCO SANTANDER)

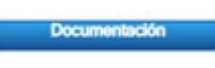

Al hacer clic en el botón de "**Documentación**", se generarán los documentos de pago que deberá presentar en la sucursal bancaria del Banco Santander junto con el dinero en efectivo correspondiente a la matrícula.

El empleado del Banco Santander le devolverá el ejemplar para el interesado, con el sello y la validación mecánica del pago, el cual servirá como justificante de pago de su matrícula.

|                                                                                                    | Unive                                                                                                    | ersidad Nacional de Ed                                                                                                    | ucación a Distancia                                                                                                    | Univer                                                                                                    | sidad Nacional de E                                                                                                    | ducación a Distanci                                                                                                    |
|----------------------------------------------------------------------------------------------------|----------------------------------------------------------------------------------------------------|----------------------------------------------------------------------------------------------------|----------------------------------------------------------------------------------------------------|----------------------------------------------------------------------------------------------------|----------------------------------------------------------------------------------------------------|----------------------------------------------------------------------------------------------------|
| NY MPORTANTE Lo beautioner in autocase par order is actually retriened.                                                                                                    | UNED                                                                                                    |                                                                                                    | I                                                                                                    | UNED                                                                                                    |                                                                                                    |                                                                                                    |
| DEBERÁ ACTIVAR SU CORRERO COMO ENTUDIONTE PARA RECENER TODAS LAS DOTIVES ACTIVATI<br>EN "ACTENIO AS CADINET", "MEDICALIDARIO", "MEDICIDENTA" T. "ACTENIACIÓN & CORREO".                                                                                                    | Control Control                                                                                                    | ecal de la esterna de<br>locación substituíte del ante                                                                    |                                                                                                    | BI PAGE NO<br>CENTROADOS<br>CONVOCION                                                                                                    | ALIOE LA NUTRE LA<br>ADIO (UNINE) INFLANA<br>A VITTURE DIVENTIO                                                                                                    |                                                                                                    |
| LAUE BORRADOR.                                                                                                    | DOLARY                                                                                                    | DOLLET AND STREET                                                                                                    | NO DROPT DIVE                                                                                                    | bolaero)                                                                                                    | 6.605.0446 INVINE                                                                                                    | WE DATCH DAVIS                                                                                                    |
| To est the 2 pends have and up it provides up as many angle to be displants or requirement per<br>administrative displant and an extra structure constraints of the restrict and and and<br>extra structure of the structure of the structure of the structure of the structure of the<br>extra structure of the structure of the structure of the structure of the structure of the<br>extra structure of the structure of the structure of the structure of the structure of the<br>extra structure of the structure of the structure of the structure of the structure of the<br>extra structure of the structure of the structure of the structure of the structure of the<br>extra structure of the structure of the structure of the structure of the structure of the<br>extra structure of the structure of the structure of the structure of the<br>extra structure of the structure of the structure of the structure of the<br>extra structure of the structure of the structure of the structure of the structure of the<br>extra structure of the structure of the structure of the structure of the structure of the<br>extra structure of the structure of the structure of the structure of the structure of the<br>extra structure of the structure of the structure of the structure of the structure of the structure of the<br>extra structure of the structure of the structure of the structure of the structure of the structure of the<br>extra structure of the structure of the structure of | CURSO INCLEONED 200<br>THE OR REFUSION IN TO<br>PRODUME INCLEONE IN<br>CODECC DOCUMENTO IN<br>WITH CODE IN COMMENT                                                    | Later<br>all<br>all parts<br>ED Annual<br>All Control Annual<br>Anno Annual                                               |                                                                                                    | CONSTRUCTION OF THE OWNER OF THE OWNER OF THE OWNER OF THE OWNER OF THE OWNER OWNER OWNE | EF<br>Neine<br>Writed<br>Na Career All                                                                                                    |                                                                                                    |
| TASE INFRITTIN DE MATRÍCULA.                                                                                                    |                                                                                                    |                                                                                                    |                                                                                                    |                                                                                                    |                                                                                                    |                                                                                                    |
| <ul> <li>St its depict is spone in PAGE IN EFECTIVE, notes suprain a "CATA DE PAGE", y landle<br/>effective es explane in games fan en outpue efficies de fance de landle.</li> </ul>                                                                                                    | DREIDING JAN (6, 10)<br>TOBADON WORD                                                                                                    | (A), N 199, MBR                                                                                                    | 1000000000                                                                                                    |                                                                                                    |                                                                                                    |                                                                                                    |
| <ul> <li>Si to specie per la DOMENELIACIÓN BANCARIA detest una el supres de nontanción (IEDA)<br/>per el presidente tablado es la harricula per atente. En internativa que specie delas decemente<br/>delablacado complicación per pade percente el cargo.</li> </ul>                                                                                                    | THUS RESERVED.<br>TELEPINIC VIOLETINE<br>INUS VIICONENTO ESURE<br>POSTACIONI VICINE DEPUTO                                                                            | MON, MEMORY BAN<br>MONEY WOMEN'S                                                                                          | MONAVOR SIGNA                                                                                                    |                                                                                                    |                                                                                                    |                                                                                                    |
| <ul> <li>IS ITNALIZADO EL PLADO DE 16 DELDE LA CONTRALACIÓN DE EU BORRADOR,<br/>UTER NO EL RECED EL NACO EN ETECTIVO O NO NOI RA REPATIDO EL DAPRICO<br/>DE ALTOREZACIÓN (EPA DE DODECELERCIÓN, se la maise per deminio de se sociedad y no<br/>socieda de autocida quebra receda.</li> </ul>                                                                                                    | New Yold T- A. Donivation                                                                                                    | 900-42                                                                                                    |                                                                                                    |                                                                                                    |                                                                                                    |                                                                                                    |
| <ul> <li>Roda gas la selected de austricelle as un termole y confermede par las regentados de productos<br/>de CUES, quescas es la heparate Vanaj ne conte de "BECENDA Y EN TRAMITACIÓN".</li> </ul>                                                                                                    | Contempolity and 10                                                                                                    | ADVES STRATE IN SITE IN CONTRACT                                                                                          |                                                                                                    |                                                                                                    |                                                                                                    |                                                                                                    |
| TODOS LOS BORRADORES Y SOLICITUDES DE MATECULA QUE SIO<br>RUM ALCANDADO EL ULTRAS PARO ER ANTECULACIÓN ERANT<br>ELERANOS UNA VER POMULAZO EL PLAZO DE MATECULA.                                                                                                    | Page derection INC<br>Coardo participante<br>That derectinates                                                                                                    |                                                                                                    |                                                                                                    | AND CALLS TO A CALL                                                                                                    | OLA Des                                                                                                    |                                                                                                    |
| INCOMPACING AND A STREET AND A STREET AND A STREET AND A STREET AND A STREET AND A STREET AND A STREET AND A ST                                                                                                    | . Buinney Lange and the second                                                                                                    |                                                                                                    |                                                                                                    | Nakat, er salari in fessenske in fe                                                                                                    | eners, prie projektični velicina, la slučini ferena                                                                                                    | <ul> <li>bufferille, un fractier de relevante es la systèmetre<br/>le partieur.</li> </ul>                                                                                                    |
| To realize our of their seconds is inserting in the formation in a critical data is another                                                                                                    |                                                                                                    |                                                                                                    |                                                                                                    | a divide a constant of the                                                                                                    | the second design provide an entropy of the second residence of the second residence of the second rescond residence of the se | N to be at a provincial without a state                                                                                                    |
| rignen falle 1960, debes desente per registre alectrication                                                                                                    | 10000                                                                                                    | NUMBER OF                                                                                                    |                                                                                                    | a ine Comme Aprophies, is in (ABC) y a to                                                                                                    | a Aprilia de la compania de regeleras de regeleras estas                                                                                                    | ta : e no a scola e spin a la price parce                                                                                                    |
| June sille defenti dergebit all Contro de Monmer Degitel y a Dictionite (CCUD) CAUMPLINE a terrer in                                                                                                    |                                                                                                    |                                                                                                    |                                                                                                    | Print service to detailed in failure. Re                                                                                                    | Placin function internet at reactions. Publication                                                                                                    | R 12 (800 - Sector & Sector & Sector & Alle & B                                                                                                    |
| <ul> <li>En regione altria à altria da superior de tabletes par mais interior en é contemp</li> </ul>                                                                                                    | Habert, an utilized in Republication                                                                                                    | Internet, as a conditional regions, or allocations of                                                                     | Check Laffrager of Parameters in a reparation of                                                                                            | Distance of States of the International States                                                                                                    | A REAL PROPERTY AND ADDRESS OF TAXABLE PARTY.                                                                                                    | ENDERING THE CARD AND A DECKED THE RECEIPTION OF THE RECEIPTION OF |
| mice                                                                                                    | al minten at contrologic at the                                                                                                    | treute at a chill un read agriculture or in our or rea-                                                                   | sia della sur al consellentiti di minesato, in spisacio                                                                                     |                                                                                                    |                                                                                                    |                                                                                                    |
| SOLIAL                                                                                                    | A UN CARTER REACTAND. & & UNITY                                                                                                    | a la fanciana da la constante a reporte ancaria                                                                           | a las a protes a page a in price series, to                                                                                                 |                                                                                                    |                                                                                                    |                                                                                                    |
| <ul> <li>Pindo forgana e assessiva Contrare Availador, desdo s tarria de transito registra electrónico, el<br/>periodo designado del contre pede possante la devicamentaria digitalizada en operantencias<br/>del endoleses. En apprendición enterior personanten es es a la contre para endoleses gras<br/>possis, estrujes decumentarias y es que familiar familiarian de Devencia que fordan a las<br/>Contrar Avanciado gras en familiar.</li> </ul>                                                                                                    | Auto specie su deserva de funcion<br>instra de deserva de funcione de la<br>plantecimienta de funcione de la<br>plantecimienta de funcione de la serva<br>de la secon | Anti-an Lawrence or San and the Anti-anti-<br>set (2014) or field (1970) and the Anti-Anti-Anti-Anti-Anti-Anti-Anti-Anti- | n Mar y Tarantin a Yakarana, para 2,440, 1 daran<br>1999 Yakaran da Marina di Antara 2 a Taranan<br>1994 Yakaran da karangan menangkanan di | manufacture and the second                                                                                                    | J 20 BETRICK STOPPEN                                                                                                    |                                                                                                    |
| Intel and Advantages (Action (Constitution) (Constitution) (Constitution)                                                                                                    |                                                                                                    |                                                                                                    |                                                                                                    |                                                                                                    |                                                                                                    |                                                                                                    |
| <ul> <li>Specialismo, polici presentario se los abrians da Carriera, e termo del Terreira da Degotos<br/>especialmente part los Administrativos Polícicos.</li> </ul>                                                                                                    |                                                                                                    |                                                                                                    |                                                                                                    |                                                                                                    |                                                                                                    |                                                                                                    |
| <ul> <li>Si disputo de certificado digital la puedo escar o porto de suante registro electronara de la<br/>pigna web de la 15/822 larga: seda unell'ercregitar index (pricado legisto, electronara)</li> </ul>                                                                                                    |                                                                                                    |                                                                                                    |                                                                                                    |                                                                                                    | 11111100 D.S.C.                                                                                                    |                                                                                                    |
|                                                                                                    | 21.00***                                                                                                    | Arris of Instant                                                                                                    | 2207121                                                                                                    | 20.00                                                                                                    | True & Innut                                                                                                    | 122227-0-12                                                                                                    |
|                                                                                                    |                                                                                                    |                                                                                                    | in a state of the second                                                                                                    | 220323                                                                                                    |                                                                                                    |                                                                                                    |

También se generan las instrucciones para finalizar con el proceso de matrícula en el CUID.

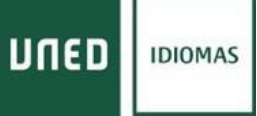

#### PAGO DOMICILIADO

Pago Domiciliado

Si elegimos domiciliar el pago en nuestra cuenta, deberemos hacer clic en pago domiciliado y se abrirá una ventana donde debemos introducir los datos de nuestra cuenta bancaria y dar a "Grabar"

| A continuación se muestra el importe del par                                                                               | o de la matricula                                                                        |                                                                               |
|----------------------------------------------------------------------------------------------------|------------------------------------------------------------------------------------------|-------------------------------------------------------------------------------|
| Si desea realizar el pago online de su solicitu                                                                            | o de la matrícula seleccione <b>"Pago Onlino"</b> , acto seguido, se abrirá en una nueva | a ventana el terminal de pago para                                            |
| rambién puede domiciliar el pago, presion<br>que desea vincular a dicho pago. Para hac                                     | Introduzca los datos para domiciliar el pago                                             | erá introducir el número de cuenta<br>ado y firmado. Excepcionalmente,        |
| podra enviar el documento SEPA por corre                                                                                   | Rellenar solamente si desea domiciliar el pago en su cuenta bancaria                     | ación de su borrador.                                                         |
| Si finalizado el plazo de 15 días desde la o<br>souerdo con lo dispuesto en el art. 68 de la<br>desistido de su solicitud. | Titular de la Cuenta                                                                     | o el impreso de autorización SEPA, de<br>traciones Públicas, se le tendrá por |
| Concepto del pago                                                                                                    | Código de su cuenta bancaria<br>IBAN Entidad Sucursal Dig.Control Núm. Cuenta            | Estado del pago                                                               |
| PAGO MATRÍCULA                                                                                                    |                                                                                          | pendiente de pago                                                             |
| Actualmente no hay datos para la domicilia<br>pago.                                                                        | Grabar Cerrar                                                                            | so de que quiera elegir esta forma de                                         |
|                                                                                                    |                                                                                          |                                                                               |

En el **caso de que no haya domiciliado nunca alguna matrícula UNED o haya cambiado de cuenta** o entidad bancaria de domiciliación deberá autorizar a la UNED la domiciliación mediante el documento SEPA, Para ello deberá:

1. descargar el documento en formato PDF haciendo clic en el botón Descargar SEPA:

| THE REPORT OF THE REPORT OF TH                                                                                                    | 2. UNED SUN CON HOUSE NO                                                                                                    |
|----------------------------------------------------------------------------------------------------|----------------------------------------------------------------------------------------------------|
| JIED Centro Universitario de Idiomas a Distancia                                                                                                    | 🖞 Crear • [ 🐴 🖹 🖨 🖾 🛛 🐵 🔗 • 🖌                                                                                                    |
| itán en Incio >> Gestión de solicitudes de Matricula >> Gestión de pagos<br>Descarger SIPA Sube SIPA                                                                                                    | 1 / 1 4.6%      Herramientas Comentario     Forface, nilens el iguierte     Rematario. En un Adré de     Rematario, edecicione Quichau     formulario, edecicione Quichau     formulario     formulario     formulari     formulario     formulario     formulario     formular     |
| Une el lottor contraguordiardo para empirior su justificante.<br>Subre<br>Subre<br>Su | Base of the second second s                               |
| # 14812 - Cannota da Savoras Internácios - 2011 -                                                                                                    | THE REAL PROPERTY AND A DESCRIPTION OF THE REAL PROPERTY AND A DESCRIPTION OF THE REAL PROPERTY |

2. Cumplimentar, Imprimir y Firmar o bien firmar digitalmente, el documento de autorización SEPA

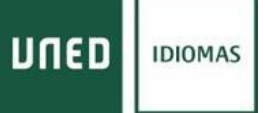

3. Una vez firmado lo guardamos FIRMADO en formato PDF y lo subimos a nuestra matricula haciendo clic en <u>Subir SEPA</u> -> <u>Examinar</u> (buscamos el fichero PDF en nuestro ordenador) -> <u>Subir</u>

| the an Iticia >> Greation do anist | todes de Méricole 22. Gestión de marens                                                                                                    | + 1.02.321                                                                                                    |
|------------------------------------|----------------------------------------------------------------------------------------------------|----------------------------------------------------------------------------------------------------|
| an d'ado composicion pra           | Internet and particular and particular and an and an an an an an an an an an an an an an | Cargo de archives:                                                                                                    |
|                                    | Por favor, compute o gue el documento que va a subir está debidamente<br>companentado y smado.<br>el tamaño del ambros no puede superar 1168<br>Exemuter se par.pdf User Yolavo<br>Comm                                                                                                    | ener<br>→ Levocitos<br>→ Descegas<br>→ Eccitorie<br>→ Eccitorie<br>→ Eccitorie<br>→ Stors recientes<br>→ Stors recientes |

Con esto terminamos de domiciliar el pago de nuestra solicitud de matrícula con lo que volvemos a gestión *de solicitudes*:

| Estás en Inicio >> Gestión de solicitudes de M<br>Desee esta página podrá gestionar l<br>previamente realizadas.                                                              | Las solicitudes de Matricula<br>Matricula<br>Las solicitudes de matri             | cula en Cursos de Id                                         |                                       |                         |                        |                                   |                                               | v                                  | Cerrar ses<br>. 1.0.4.2 prueb |
|----------------------------------------------------------------------------------------------------|-----------------------------------------------------------------------------------|--------------------------------------------------------------|---------------------------------------|-------------------------|------------------------|-----------------------------------|-----------------------------------------------|------------------------------------|-------------------------------|
| Estás en Inicio >> Gestión de solici<br>Gestión de solicitudes de M<br>Desde esta página podrá gestionar l<br>previamente realizadas.<br>Para cada solicitud previamente real | citudes de Matricula<br>Aatricula<br>las solicitudes de matri                     | cula en Cursos de Id                                         |                                       |                         |                        |                                   |                                               |                                    |                               |
| Gestión de solicitudes de M<br>Desde esta página podrá gestionar l<br>previamente realizadas.<br>Para cada solicitud previamente real                                         | Matricula<br>las solicitudes de matri                                             | cula en Cursos de Id                                         |                                       |                         |                        |                                   |                                               |                                    |                               |
| Desde esta página podrá gestionar l<br>reviamente realizadas.<br>Para cada solicitud previamente real                                                                         | las solicitudes de matri                                                          | cula en Cursos de Id                                         |                                       |                         |                        |                                   |                                               |                                    |                               |
| <sup>o</sup> ara cada solicitud previamente real                                                                                                    | alizada, so indican las o                                                         |                                                              | liomas. Se                            | puede real              | izar una so            | licitud nue                       | va, o gestionar                               | las solicit                        | udes                          |
| encuentre.                                                                                                    | Jizudu, se mulcum las o                                                           | peraciones que se p                                          | oueden real                           | zar sobre o             | dicha solici           | tud, depen                        | diendo del esti                               | ado en qu                          | e se                          |
| Gestión de solicitudes     Listado de solicitudes realizadas                                                                                                    |                                                                                   |                                                              |                                       |                         |                        | ¢                                 | ۍ                                             | Datos Pe                           | sisonales                     |
| Idioma - Nivel Modali                                                                                                    | alidad de Matrícula                                                               | Estado solicitud                                             | Consultar                             | Modificar               | Finalizar              | Gestión<br>de pagos               | Solicitar<br>adaptaciones                     | Anular                             | Activar                       |
| ALEMÁN ELEMENTAL A1 VIRTU                                                                                                    | UAL (EN LINEA)                                                                    | FINALIZADA                                                   | Þ                                     |                         |                        |                                   |                                               |                                    |                               |
| ALEMÁN BÁSICO A2 VIRTU                                                                                                    | UAL (EN LINEA)                                                                    | FINALIZADA                                                   | P                                     |                         |                        |                                   |                                               |                                    |                               |
| MUY IMPORTANTE:<br>TODOS LOS BORRADORES Y SOI<br>VEZ FINALIZADO EL PLAZO DE M<br>PARA REALIZAR CUALQUIER EXA<br>ES IMPORTANTE QUE CONSULTA<br>ASOCIADOS.                      | DLICITUDES DE MATRÍC<br>MATRÍCULA.<br>(AMEN ES NECESARIO (<br>FE SU CORREO ALUMNO | ULA QUE NO HAN AL<br>DBTENER EL CARNE<br>D: XXX@alumno.uned. | CANZADO E<br>T DE ESTUD<br>es PARA PC | EL ÚLTIMO<br>HANTE EN S | PASO DE M<br>SU CORRES | IATRICULA<br>SPONDIEN<br>ONES DEL | CIÓN SERÁN E<br>TE CENTRO AS<br>CUID Y DE LOS | ELIMINADO<br>IOCIADO.<br>8 CENTRO: | S UNA<br>S                    |

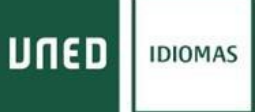

# Donde podemos imprimir nuestro justificante de pago en "**gestión de pagos**" así como la hoja de instrucciones para finalizar el proceso de matriculación.

|                                | Centro Universitario                                                                                                    | de Idiomas a Distancia                                                                                                    |
|--------------------------------|----------------------------------------------------------------------------------------------------|----------------------------------------------------------------------------------------------------|
| Estás en Inicio >> Gestión de  | solicitudes de Matricula >> Imprimir                                                                                                    | 3r a Gestión de Solicitudes   Center esclór<br>v. 1.0.4.2 pruebe I                                                        |
| Pulse el botón correspondiente | para imprimir su justificante.                                                                                                    |                                                                                                    |
|                                | 54                                                                                                    |                                                                                                    |
| UNED Uner Vitad                | a libreto de la UNED, librat/INED com, ha presaleccionado la hiblio<br>adquintos directamente recibinás tu pedido en un plazo máximo de 4<br>e misilizera | paña recesaria para tus asignaturas. A través del siguiente enlace puedes consultarla y, si<br>87 72 horas (an peninsula) |
| a balance a series in a cost   |                                                                                                    |                                                                                                    |

|                                                                                                    | Unive                                                                                                    | ersidad Nacional de E                                                                                                    | Educación a Distanci                                                                                                    |
|----------------------------------------------------------------------------------------------------|----------------------------------------------------------------------------------------------------|----------------------------------------------------------------------------------------------------|----------------------------------------------------------------------------------------------------|
| MEV EMPOREANTE: Les demailements le instructione pars realizar se matricule correctments                                                                                                    | DIED                                                                                                    |                                                                                                    |                                                                                                    |
| DEBETA ACTIVATES COMPANIONE EST. MARTE NAVA PECEBE TODAS LAS NOTESCACIONES<br>EN "ACCESS AL CAMPUS" "SE EXCEPTORIS", "ACCENTA" V "ACTIVACIONE-COMPEN-                                                                                                    | 811M00 P<br>CSVPRC AD<br>CONFRC AD                                                                                                    | NOAL DE LA NUTROULA<br>OCIADO SUBDO-MALACIA<br>DELA UNTURU (DE LINDA)                                                                                                    |                                                                                                    |
| LAIR BORRADOR.                                                                                                    | DODARY                                                                                                    | O DEL ETTUDIANTE I                                                                                                    | IND EMOOR Experia                                                                                                    |
| The web test presents have node type do provide using an operage single type do exclusion as compression pres-<br>tions presents. Give a concentral was oblicated in a standard concentral prior of balance. A contractance do deter-<br>single concentral and according to a standard concentral prior of balance do determination of the standard as subcrade de<br>messarias (e.g., OSCINCERAR, DELTAN, OSCINCTIONALD, DANA, CANDERAR, DE MONDALEZANO TISOPHER<br>QUE 310 DERLAGUED LAS DELTANDAR DE LA LADOREMANCIANA DERLAGUED TISOPHER<br>andre define concentral and according to an anti-standard and according to a standard and<br>matter delta delta delta della della della della della della della della della della della della della della della<br>antibio define concentra en al espectica della della della della della della della della della della della della                                                                                                    | CUMINO INCADEMICOL 2012<br>TWO DE 23TV/SIDOL: 44 PD<br>PROGRAMA - SIDONI: 74 -<br>CÓDISIO DOCUMENTO UM<br>APELLEDO I INCADEMICA                                                                                                    | - 2005<br>Al (1960)<br>Ye ha janxin                                                                                                    |                                                                                                    |
| EASE SOLICITUD DE MATRICULA:                                                                                                    | International Accession                                                                                                    |                                                                                                    |                                                                                                    |
| <ul> <li>Its la depile le spois de FAGO EN EPECTIVO, debei augutate la "CAETA DE FAGO", y lacelle<br/>efective et el plazo de pasco dan en caliptier oficitas del Bacco de Samuda;</li> </ul>                                                                                                    | DIRECCION JUNICEL NO<br>POBLACIÓN WIORC                                                                                                    | SAL N P PLANK                                                                                                    |                                                                                                    |
| <ul> <li>In imposite per la DOMECELACIÓN RANCADEA, détecti sobre el imposes de montención (SERA)<br/>per el procedumente múlticade na la martícula per tamenar. En securitris que sperse diche decamente<br/>debalamente compliamentes per a puela percente el cargo.</li> </ul>                                                                                                    | TELEFOND EXECUTE<br>Rels women's telefon<br>POBLACION WACHERING                                                                                                    | NOVEL BERGERE E<br>PROVINCIA NACIMENTO<br>MICHIO                                                                                                    | MONAVONENTO 200/121                                                                                                    |
| <ul> <li>SE TENALIZZADO EL JULIZZA DE LA DIALA DELEZE LA CONTRUMACIÓN DE UL DODEADOR.<br/>LUTED NOL A BECIÓN DE JACO DE VETENTEN O NO NOL NA RADATEDO EL LABOREDO<br/>DE ATTORIZACIÓN SIZA DE DODRECELACIÓN, a la teacha por desendo de un unicand y un<br/>sectorad de universita queden sendos.</li> </ul>                                                                                                    | Not 7007 - A.D.A. M                                                                                                    | 900A2                                                                                                    |                                                                                                    |
| <ul> <li>Barta que la indicited de autricula no un revitado y conferencia por las aspectados de sendicarea<br/>del CUER, apercent en la facemente Virtual en anale da "RECEBERA Y EN TRAMETACION".</li> </ul>                                                                                                    | Clariteridad por email to                                                                                                    | Adorda consulta de casta de ciencificad<br>Autorda consultar de ciente de ciencificad                                                                                                    | Convenie<br>Ref. B                                                                                                    |
| TODDS LOS BOURADORES Y SOCKTUDES DE MATRICILA QUE NO<br>HAN ALCANZADO EL ULTIMO PASO DE MATRICILA SON SERAN<br>HIDDINADON UNA VEZ FEXALZADOLE PLAZO DE MATRICILA.                                                                                                    | Page domonant two<br>Cuerts domonants<br>Their densitiation                                                                                                    |                                                                                                    |                                                                                                    |
| DOCTMENT ACIÓN.                                                                                                    | 1                                                                                                    |                                                                                                    |                                                                                                    |
| Tas cualquier cons, si these accesses in presentation de documentation, en episociem de la memorien<br>vignam de la 12/022, debeis entracia por regette edecte-inace.                                                                                                    |                                                                                                    | and the last                                                                                                    |                                                                                                    |
| Print allo debera ilargato al Centro de Mannes Digital y a Distancia (CUER) UNISMOSE, a territo da<br>confesiore de las algunas modern                                                                                                    |                                                                                                    | and a second second second second second                                                                                                    |                                                                                                    |
| <ul> <li>Ta colquir efclas de astrecis en materio de registres que puede constitu en el sepuente<br/>escan<br/>las constituentes astrecisares, asemienta 2002/2019, 2002/2010, detrarriste adenant<br/>2010/201</li> </ul>                                                                                                    | Typestine, ser lander de forsy revelue de<br>la accencia y a mitualit, par conso la sur<br>las accencias y a choracterizados en sus<br>las accencias de las consolitados de aco<br>las accencias de las consolitados de aco<br>la consolitados de las consolitados de aco                                                                                                    | resonance, par a cancellate and national and national de-<br>most an annual functioner process on tennics frances on<br>simplicity or a child case in agric retries on tennics of<br>any second second and the second second second second<br>and cases and the second second second second second<br>and cases and the second second second second second<br>and cases and the second second second second second<br>and cases and the second second second second second<br>and the second second second second second second second<br>and the second second second second second second second<br>and the second second second second second second second<br>and the second second second second second second<br>and the second second second second second second<br>and the second second second second second<br>and the second second second second second<br>and the second second second second second<br>and the second second second second<br>and the second second second second<br>and the second second second second<br>and the second second second<br>and the second second second second<br>and the second second second<br>and the second second second<br>and the second second second<br>and the second second second<br>and the second second<br>and the second second<br>and the second second<br>and the second second<br>and the second second<br>and the second second<br>and the second second<br>and the second second<br>and the second second<br>and the second<br>and the second | A.5. (CANDA La francia de transmismo en a organización<br>literación los mas registras en la cal loganiza CODE de<br>Marciala Dela con e consciencia de consequencia a perio<br>a parter ser consecuencia con canada ageneración de<br>parter ser consecuencia de consecuencia de<br>parter ser consecuencia de consecuencia de las<br>del a ser conse de derector e consecuencia de las del servicios estas<br>de las de las del consecuencia de las del servicios estas<br>de las de las de las derector e consecuencia de las del servicios estas<br>de las de las de las derectors e consecuencias de las del servicios estas<br>de las de las del servicios e consecuencia de las del servicios estas<br>de las de las del servicios estas de las del servicios estas<br>de las del servicios de las del servicios estas<br>de las del servicios de las del servicios de las del servicios estas<br>de las del servicios de las del servicios de las del servicios estas<br>de las del servicios de las del servicios de las del servicios del servicios<br>del servicios de las del servicios del servicios de las del servicios del servicios del servicios del servicios del servicios de las del servicios del servicios del servi                                    |
| <ul> <li>Precis dargous a samotrus Centrins Australias, doubs a tarvin de anemas registro discrituras, el<br/>porte entre entre entre entre entre entre entre entre entre entre entre entre entre entre<br/>de entretaria. En las contentes per entre entre entre entre entre entretarias en<br/>precises de sentencies y es que las tentes. Extractiva de forman que tentados a las<br/>commo Australias per entre function<br/>para entre entre entre entre entre<br/>para entre entre entre entre entre entre entre entre entre entre entre entre entre entre entre<br/>para entre entre entre entre entre entre entre entre entre entre entre entre entre entre entre entre entre<br/>para entre entre</li></ul> | Service and the service of the service of the servi | I can be the series where an experimental period of the series of the series of the                                                                                                    | Constructions and a spectra "Indexts, Augustics ("Neuro-<br>de to coloris - descriptions", and the Augustics ("Neuro-<br>electronic and the Augustics and the Augustics" and the Augustics<br>and Augustics ("Neuro-Augustics" and the Augustics" and the<br>Augustics ("Neuro-Augustics" and the Augustics" and the<br>Augustics ("Neuro-Augustics" and the Augustics" and the<br>Augustics ("Neuro-Augustics" and the Augustics" and the<br>Augustics ("Neuro-Augustics") and the Augustics ("Neuro-Augustics") and the<br>Augustics ("Neuro-Augustics") and the Augustics ("Neuro-Augustics") and the<br>Augustics ("Neuro-Augustics") and the |
| <ul> <li>Ipulianem podri presentito es los oficians de Carreen, o torno de Sarvelo de Rapieto<br/>sincultaro para los Aduatorizaciones Públicas.</li> </ul>                                                                                                    |                                                                                                    |                                                                                                    |                                                                                                    |
| <ul> <li>Si dispose de contribuido dispital, la possio surtor o través de insector regione electrónico de la<br/>págias web de la USGED large, "sede sined en pegnar lades directorio regione, electrónico el</li> </ul>                                                                                                    |                                                                                                    |                                                                                                    |                                                                                                    |
|                                                                                                    | Ann Ingener                                                                                                    | The average of the second                                                                                                    | Table 2 ton its representation                                                                                                    |
|                                                                                                    | Testant and                                                                                                    |                                                                                                    | term and address.                                                                                                    |

Desde **gestión de solicitudes** también podemos "*solicitar adaptaciones"* de discapacidad en el caso de necesitarlas para la realización de pruebas presenciales.